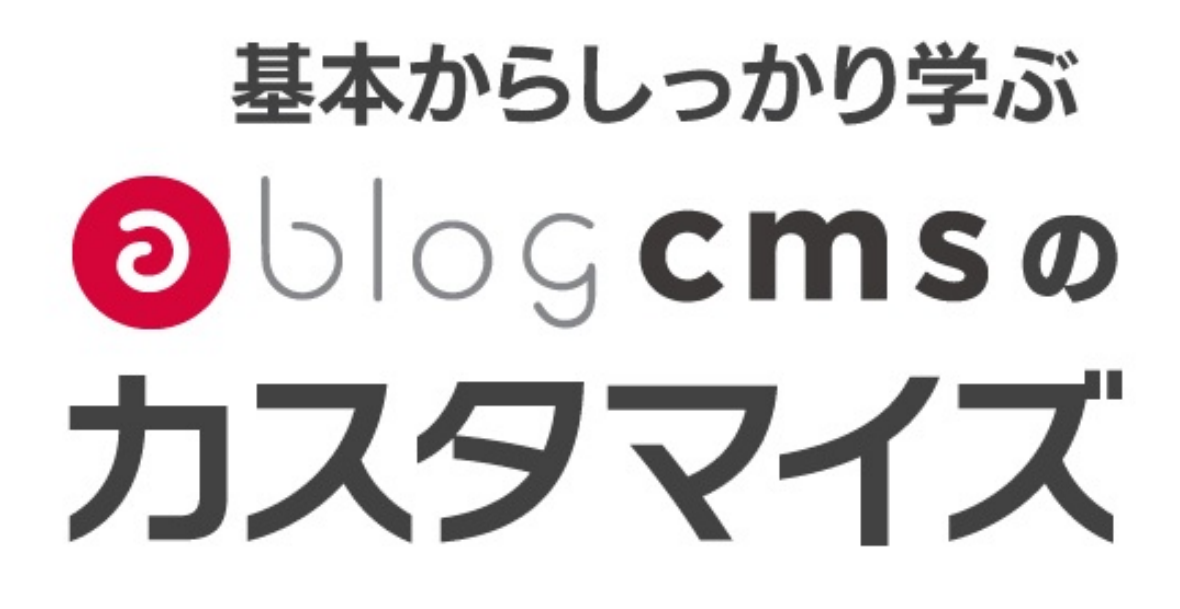

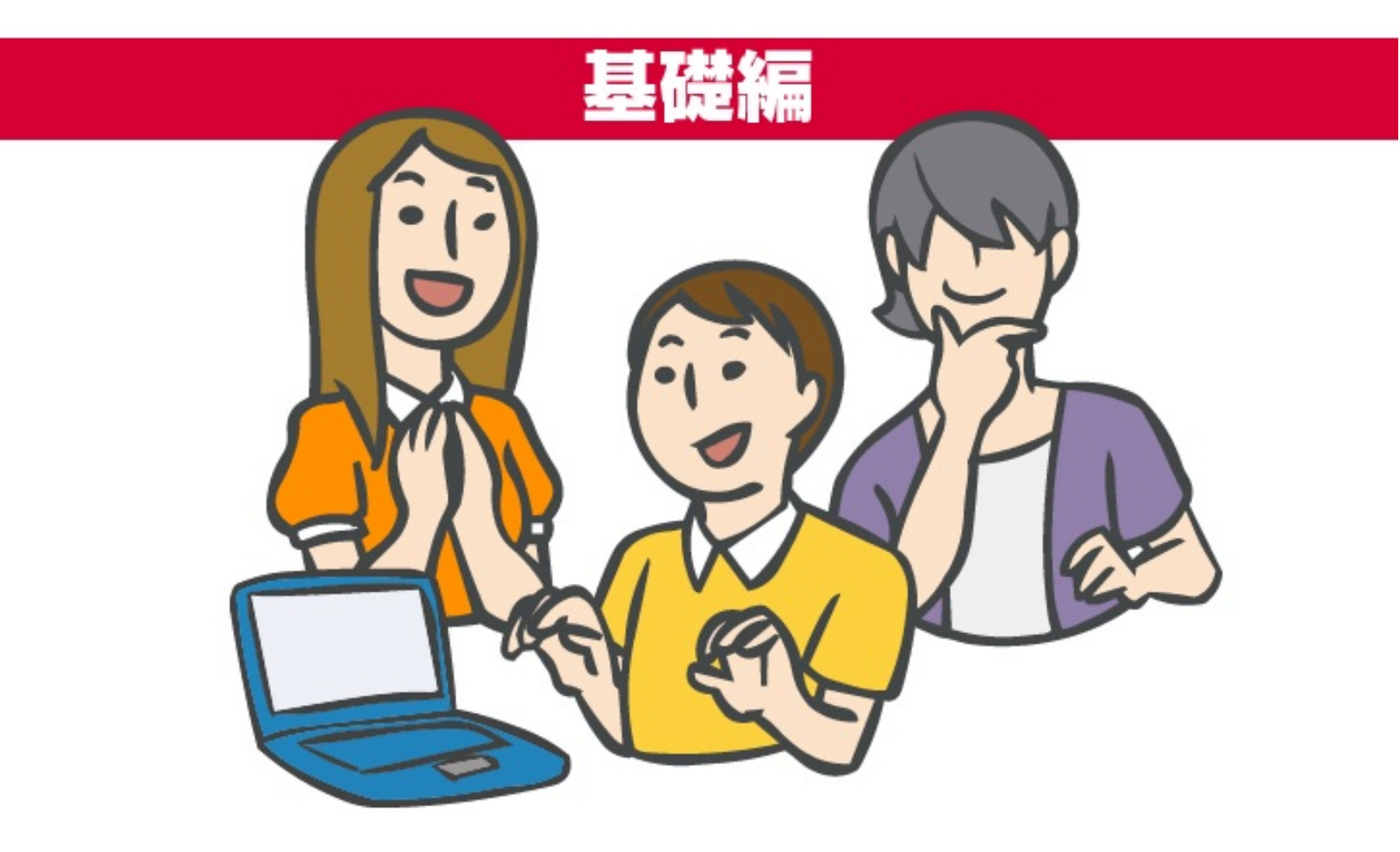

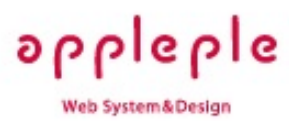

a-blog cms(エーブログ・シーエムエス)は2009年6月にリリースされました。当初はWeb制作 者のために、より便利に簡単にカスタマイズできるようにという事で開発されましたが、バージ ョンアップを重ねサイトを更新するクライアント様にも使いやすいインターフェースとなり、双 方に嬉しいシステムに進化してきています。

これまで、各地での勉強会やオンラインセミナーの2-3時間コースで紹介してきた事を文章にまと めました。a-blog cms に興味を持った人に、まず読んで頂く入門書になったらと思い書きました 。

a-blog cms 開発元 有限会社アップルップル 代表 山本 一道

a-blog cms の特徴的なエントリーの記述方法として、WYSIWYG(ウィジウィグ)を利用しない ユニット毎のテキスト投稿があります。主にHTMLのブロック要素単位にテキストエリアを用意し テキストを登録したり、画像を登録したりする事ができます。

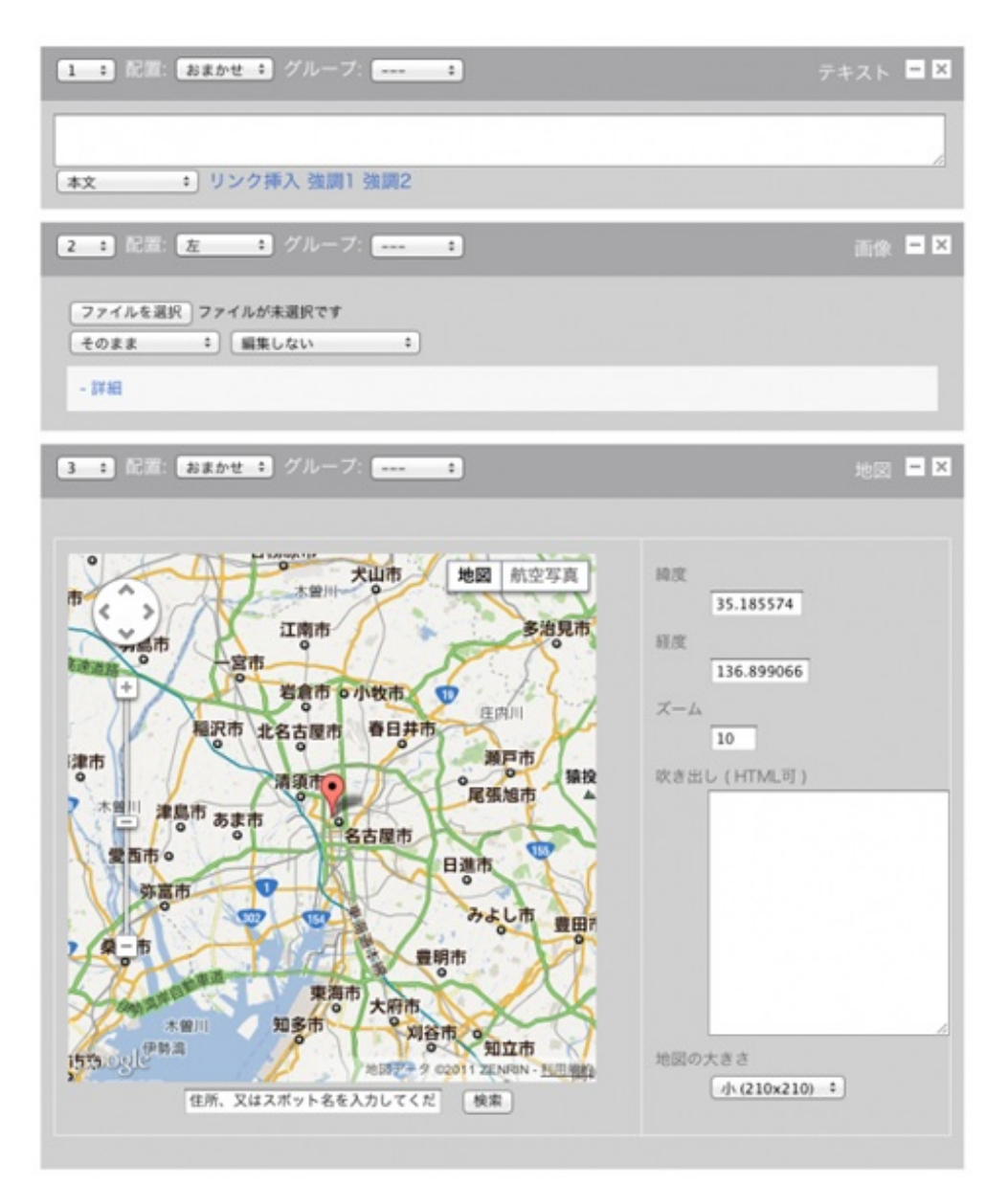

ここでは、テキストのユニット、画像のユニット、地図のユニットを表示させていますが、この 他にはファイルやYouTube、画像URLを指定するユニットがあります。これらを駆使する事で綺 麗なHTMLで複雑なレイアウトのエントリーを作成していく事が可能になります。

また、このユニットはドラッグして順番を入れ換えたりする事もでき、細かいユニットの初期値 の設定や、ユニットグループ機能というものを使っての段組レイアウトも簡単に設定する事が可 能です。

| 編集 変更 複製 削除 非公開 |               |
|-----------------|---------------|
| 追加 テキスト 画像 ファイル | YouTube 画像URL |

エントリーを編集・追加等を行うボタンをこちらで設定する事ができます。このボタンについては、Entry\_Bodyモジュール内に以下のように記述されています。

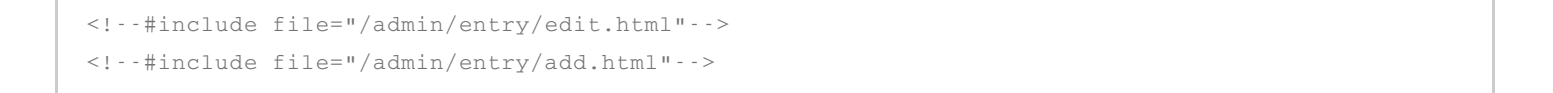

そして、管理ページのコンフィグのユニット設定に、ボタンの画像と同様の並び順で設定されて いる事が確認できます

ユニット追加ボタン

|   | モード 🖻   | ラベル 🖻               |      |
|---|---------|---------------------|------|
| 1 | text    | テキスト                | 相除   |
| ; | image   | 西像                  | 前除   |
| t | file    | ファイル                | AllR |
| ; | map     | <b>1</b> 回 <b>1</b> | 創除   |
|   | youtube | YouTube             | 前除   |
|   | eximage | 西參URL               | 削除   |

こちらで並び順を変更するとボタン側も変更する事ができます。また、こちらで設定を追加する 事でボタンを追加する事も可能です。

- モード photo
- ラベル 写真を3枚追加

のような設定を追加し、保存します。

上記の続きになります。ユニット追加ボタンで設定を追加後は、編集設定の横にあるユニット設 定を行います。

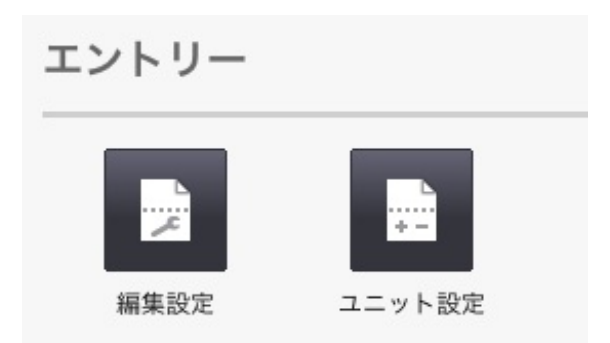

このユニット設定のページでは、新規エントリーの追加ボタンや、テキスト、画像といったユニ ットの追加ボタンを押した際の初期状態の設定が行えます。そして、上記で「写真を3枚追加」と いうボタンを追加した事から以下のようなエリアが用意される事になります。

| 74 | 写真を3枚追加 |       |         |       |            |          |         |
|----|---------|-------|---------|-------|------------|----------|---------|
|    | テキストを追加 | 画像を追加 | ファイルを追加 | 地図を追加 | YouTubeを追加 | 画像URLを追加 | 改ページを追加 |
|    | 保存      |       |         |       |            |          |         |

ここで、画像を追加ボタンを3回押し、それぞれの画像ユニットに画像の配置を左に設定し、小さ めの画像のサイズを設定する事で、ボタンを押した際に3つの画像ユニットを表示させるボタンを 作る事ができます。

このようにユニット設定で、事前に利用するようなセットのボタンを作ってみたり、画像のサイズを事前に適切なサイズにしておきましょう。

過去作ったサイトで、このユニット設定を再度確認してみて下さい。画像のサイズが「そのまま 」になっている場合には、どれかサイズを指定しておきましょう。きっと、クライアントは毎回 サイズを手で設定しているハズです。 テキストユニットのタグを指定するための設定になります。基本的なHTMLのタグに加えて、 none, markdown, wysiwyg という特別なタグが設定できます。この中にないものを追加する際 には /include/column.html をカスタマイズする事で表示が可能になります。

<!--#include file="/include/column.html"-->

この column.html は、a-blog cms のユニットそのものであり、ユニットで表示されるタグについ ては、このファイルでコントロールされています。このファイルを理解する事がユニットのカス タマイズを攻略する近道かもしれません。

テキストタグセレクト

|   | タグ 💽       | ラベル 🖻   |      |
|---|------------|---------|------|
| ţ | p          | 本文      | 創除   |
| ţ | h2         | 見出し大    | 利除   |
| 1 | h3         | 見出し中    | 利除   |
| ţ | h4         | 見出し小    | 創餘   |
| ţ | ul         | IJZŀ    | AI 除 |
| 1 | ol         | 番号付きリスト | 利除   |
| ţ | table      | テーブル    | 創餘   |
| 1 | pre        | y-z     | AI除  |
| t | blockquote | 引用      | 創除   |
| ţ | none       | 自由入力    | 創除   |
| ţ | markdown   | マークダウン  | AIR  |
| t | wysiwyg    | WYSIWYG | 削除   |

そして、管理ページのテキストタグセレクトを編集する事で、以下のようなテキストユニットの プルダウンをカスタマイズする事ができます。

| 25 ÷ 配置: (                     | おまかせ キ グループ: キ テキスト - ×       |
|--------------------------------|-------------------------------|
| 1 本文                           | リンク挿入 確調1 強調2                 |
| 見出し大                           | シンショ中八 2回時1 2回時6              |
| 見出し中<br>見出し小<br>リスト<br>このはたいっと | 画像 ファイル 地図 YouTube 画像URL 改ページ |
| 番号付きリスト<br>テーブル                |                               |
| ソース                            | ユニット追加 戻る                     |
| 自由入力<br>マークダウン<br>WYSIWYG      |                               |

このテキストタグセレクトのタグエリアには、通常のHTMLタグだけでなくCSSのクラスを指定す る事が可能です。

p.price

のように指定する事で~のようにする事もできます。あとはラベル側を クライアントが理解しやすいラベルを指定し、"商品価格"のようにする事で、商品の値段を表示 させたい時には、この指定を利用するといった事が可能になります。 ユニットグループの設定では、指定したユニットを設定されたクラスのDIVで囲むというだけの処 理になります。一般的には、DIVにフロートの設定をし、幅を指定する事で段組レイアウトを実現 します。

ユニットグループ

|    | クラス 🖻   | ラベル 🖻 |      |
|----|---------|-------|------|
| Į. |         |       | AUR  |
| ţ  | column1 | 1カラム  | 例除   |
| t  | column2 | 2カラム  | AURR |
| t  | column3 | 3カラム  | (刻除) |

これらの設定は、カスタマイズするテーマのCSSに記述するものであり、a-blog cmsの標準 のCSS内には記述が無い事になりますので、サイトのサイズに合わせて各自で設定をする必要が あります。

メインのコンテンツのサイズは、このユニットグループのサイズをいくつに設定するかで数値を 決定する事も検討した方がいいかもしれません。

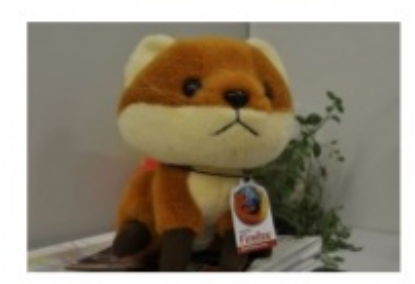

見出しのテスト1

です。紹介文です。紹介文です。 紹介文です。紹介文です。紹介文 紹介文です。紹介文です。紹介文 です。紹介文です。紹介文です。 紹介文です。紹介文です。

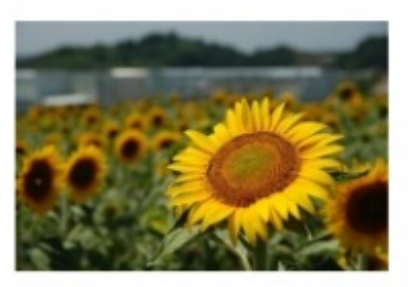

見出しのテスト2

紹介文です。紹介文です。紹介文 紹介文です。紹介文です。紹介文 です。紹介文です。紹介文です。 です。紹介文です。紹介文です。 紹介文です。紹介文です。

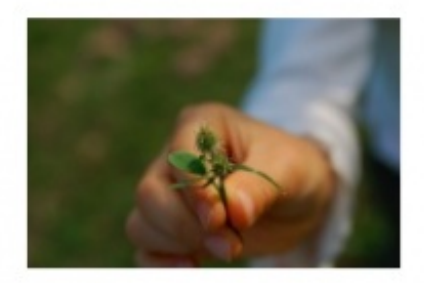

見出しのテスト3

紹介文です。紹介文です。紹介文 です。紹介文です。紹介文です。 紹介文です。紹介文です。紹介文 です。紹介文です。紹介文です。 紹介文です。紹介文です。

ユニットグループと同様に、画像や地図、YouTubeの動画のサイズを事前に設定しておき、クラ イアントには選んで頂くだけでサイズを手動で入れないのが a-blog cms のエントリー上に貼られ るコンテンツの作り方になります。

サイズセレクト

|              |    | 基準   | サイズ | ラベル         |    |
|--------------|----|------|-----|-------------|----|
|              | \$ | 長辺 : |     | そのまま        | 削除 |
| イメージサイズ選択肢 🖻 | 1  | 横 :  | 220 | 幅1/3(220px) | 削除 |
|              | \$ | 模 :  | 340 | 幅1/2(340px) | 削除 |
|              | \$ | 横 ‡  | 700 | 幅1/1(700px) | 削除 |
|              | 追加 |      |     |             |    |
|              |    |      |     |             |    |
|              |    | サイス  |     | ラベル         |    |
|              | \$ | 210x | 210 | 小 (210x210) | 削除 |
| マップサイズ選択肢 🖻  | 1  | 320x | 320 | 中 (320x320) | 削除 |
|              | \$ | 430x | 430 | 大 (430x430) | 削除 |
|              | 追加 |      |     |             |    |
|              |    | サイズ  |     | ラベル         |    |
|              | \$ | 320x | 205 | 小 (320x205) | 削除 |
|              | 1  | 480× | 205 | 由 (480x295) | 商協 |

オススメの設定としては、メインコンテンツの幅で大画像、2つの画像のマージンをメインのコン テンツ全体から引いて、2で割ったサイズを中画像、3つの画像を並べる際のマージンx2を引いて3 で割ったサイズを小画像と設定します。

例:

- 大 700px
- 中 340px
- 小 220px

ユニットを沢山設定して、画像やテキストのユニットをしっかり用意すると、1つのエントリー で50ユニットになったりする事もあります。そうなると、変更ボタンを押してフォームになった 時にどこのユニットを更新するのかが分からなくなる事も多々ある事です。

| User:admin [フロフィ<br>ダイレクト編集ONにする] | ール]<br>エントリー作成 | 管理ページ          | Ping送信 | Logout |
|-----------------------------------|----------------|----------------|--------|--------|
| 現在のテンプレートを表示し                     | ています:/theme    | es/site/entry. | html   |        |

そこでダイレクト編集機能を利用する事で、1つのユニットのみフォームを表示させ更新する事が 可能になります。

| 配置: 左 🗧 |                                                                                      | 画像                                     |                                              |
|---------|--------------------------------------------------------------------------------------|----------------------------------------|----------------------------------------------|
| sample  | ファイルを選択 ファイルが未選択です<br>幅1/2(340px) キ 編集しない キ<br>詳細 Normal(340 x 195) Large(700 x 400) |                                        | e<br>                                        |
| sample  | ここは本文テキストが入る部分です。<br>Webサイトを作っても、新しい情報<br>なってしまう。更新する技術が無か・<br>りませんか?                | <u>ユニットを</u><br>以下、サ<br>が載せられ<br>ったり、よ | <del>:<br/>ンプルテキス</del><br>いないから、載<br>く分からない |
| キャプション文 | a-blog cmsを使えば、ブログを書く                                                                | ように、し                                  | いつも使ってし                                      |

ら更新ができます。Webの専門の技術や知識が無くても、と 画面のリロード無しに画像やテキストを変更する事ができます。注意する点としては、1記事表示 の時にしか使えない事と、そのユニットを削除する事ができません。 1.5からの新しい機能として、複数画像の一括アップロードする機能が追加されました。

| 1 🛟 配置: おま: | ▶せ ≑ グループ: ÷                                                       | 画像 🗖 🗙 |
|-------------|--------------------------------------------------------------------|--------|
| ファイル選択 3 フ  | アイル                                                                |        |
| 幅1/3(200px) | ■<br>■<br>■<br>■<br>■<br>■<br>■<br>■<br>■<br>■<br>■<br>■<br>■<br>■ |        |
| - 詳細        | DSC_1469-1200.jpg<br>DSC_1988-1200.jpg                             |        |

この機能を利用する事で、簡単に何枚もの画像を1つの画像ユニットからアップロードする事が可 能です。これはHTML5の機能を利用している事から対応しているブラウザである必要があり、今 のところ残念ながら Internet Explorer がバージョン9でも利用する事ができませんので注意が必要 です。 a-blog cms では、ブラウザ上から更新できる部分には、モジュールというパーツがテンプレートのHTMLに貼り付けられています。どのようなモジュールがあるのかを知る事が、a-blog cms のカ スタマイズの上達の近道ではないでしょうか。

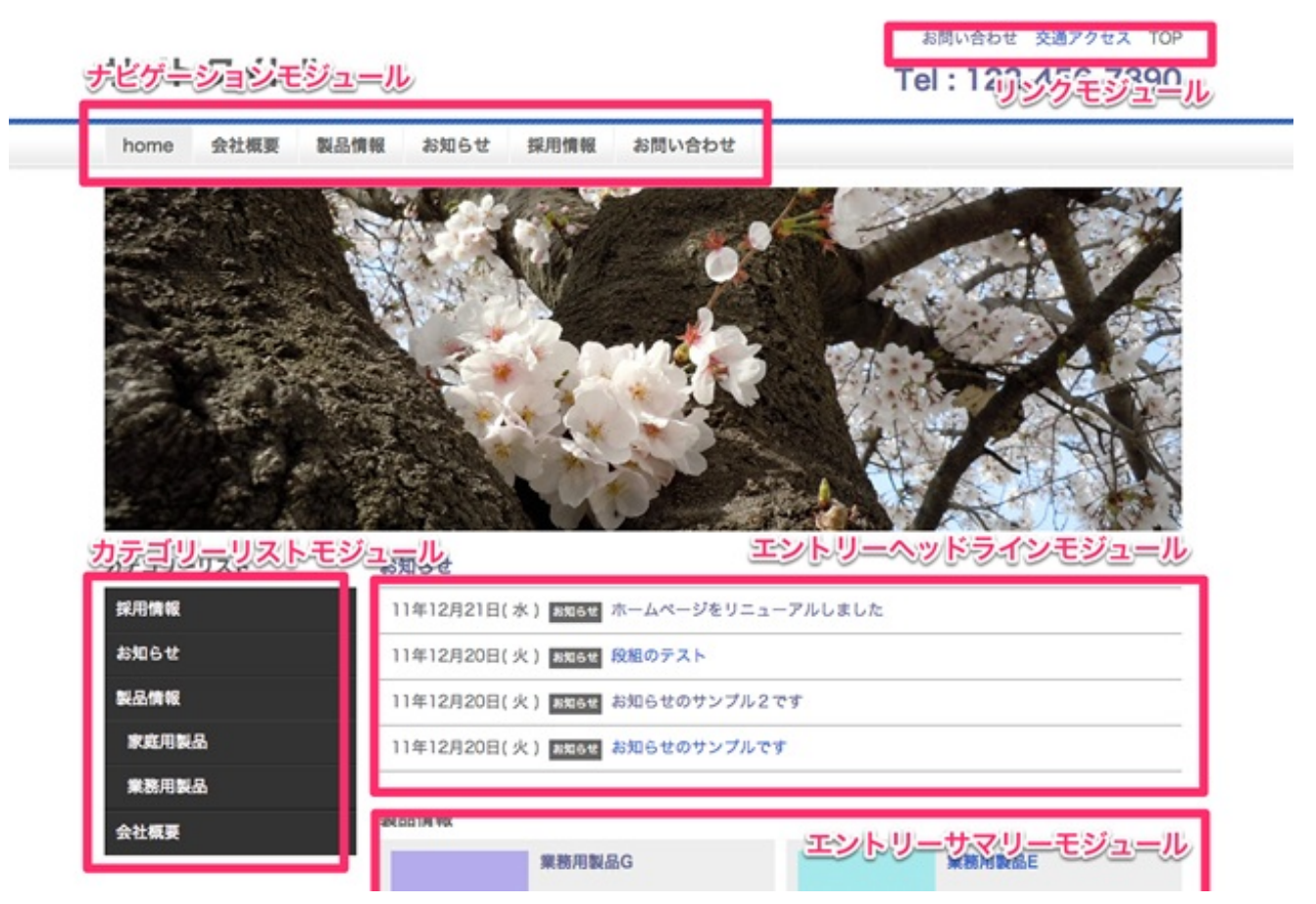

モジュールには大きく分けると、ビルトインモジュール・フィールドモジュール・タッチモジュ ールの3種類のモジュールがあります。

モジュールをテンプレートにいくつでも貼り付ける事は可能です。たくさんのモジュールが動作 すると、それだけ実行する時間がかかる事も頭の片隅に入れておいて下さい。例えば0.1秒で動く モジュールが100個テンプレートに貼ってあると表示に10秒かかる事になります。

モジュールの貼り過ぎには注意しましょう! でも、標準搭載のキャッシュ機能で最初に10秒かかるページも、2回目以降は瞬時に表示できますので、ご安心下さい。

基本的にモジュールと言えば、このビルトインモジュールの事になります。多くはエントリー系 の情報を表示させるモジュールや、カテゴリー、ナビゲーション、バナー、トピックパス等いろ いろなモジュールを利用する事になります。

```
<!-- BEGIN_MODULE Entry_List -->
    <!-- BEGIN entry:loop -->
    <a href="{url}">{title}</a>
    <!-- END entry:loop -->
<!-- END_MODULE Entry_List -->
```

<!-- BEGIN\_MODULE モジュール名 --> から <!-- END\_MODULE モジュール名 --> を1つの モジュールとして動作します。モジュールの中にモジュールを書く事もでき、モジュールの実行 順としては、内側のモジュールが実行され、その後に外側のモジュールが動作するようになって います。 登録したカスタムフィールドのデータを表示させるためには、基本的にはフィールドモジュール を利用する必要があります。例外として、ビルトインモジュール内で利用ができるカスタムフィ ールドもあります。

- Blog\_Field
- Category\_Field
- Entry\_Field
- User\_Field

※1.5.0 から Entry\_Body, Entry\_Summary の entry:loop 内でも、カスタムフィールドが利用できる ようになりました。モジュールの設定画面でカスタムフィールドを編集するかどうかをチェッ クボックスで指示する事ができるようになりました。使わない時には、動作させない方が、処理 を軽くさせる事ができます。 a-blog cms には IF文 のような条件分岐が用意されていません。ですのでプログラミングが苦手 とか、分からない方でも、a-blog cms のカスタマイズが簡単と思って頂ける1つの理由ではないか と思います。

```
<!-- BEGIN_MODULE Touch_Entry -->
<!-- BEGIN_MODULE Entry_List -->
(中略)
<!-- END_MODULE Entry_List -->
<!-- END_MODULE Touch_Entry -->
```

のように、このような時に表示させたいというモジュールで囲む事で、表示させたり、消したり をコントロールします。また、タッチモジュールは40以上あり、例えば、以下のようなものが用 意されています。 モジュールの細かい設定については、テンプレート上ではなく管理ページ上で設定します。例 えば、一覧の表示件数や表示順、画像を表示する際のサイズの指定等の各種設定が可能です。

1.5 より数が多くなってきたモジュールを整理し、カテゴリー毎に分けて表示するようになりました。

| Iンフィグ管理<br>Holog cms > コンフィ | グー覧          |                       |                       |               |                 |                          |
|-----------------------------|--------------|-----------------------|-----------------------|---------------|-----------------|--------------------------|
| コンフィグ一覧                     |              | n di sin<br>Richard   |                       |               |                 |                          |
| ブログ                         |              |                       |                       |               |                 |                          |
| 人物を設定                       | よう設定         | プロパティ設定               | メール設定                 | <b>アクセス設定</b> | デーマ設定           | <b>?</b><br>外部課証設定       |
| エントリー                       |              |                       |                       |               |                 |                          |
| 編集設定                        | ・-<br>ユニット設定 |                       |                       |               |                 |                          |
| モジュール                       |              |                       |                       |               |                 |                          |
| ユニット・カテゴリ                   | J —          |                       |                       |               |                 |                          |
| ユーザー・ブログ                    |              | Entry_Body<br>エントリー本文 | Entry_List<br>エントリーリス | Ent.          | ry_Photo<br>フォト | Entry_Headline<br>ヘッドライン |

モジュールの設定で、例えばエントリーフォトの設定を見てみると、ここで表示順の設定や、表示件数、画像のサイズ設定等を行う事ができるようになっており、テンプレート上では管理ページ内で設定する項目を設定する事はありません。

| フォト | (Entry_Photo) |
|-----|---------------|
|     |               |

| BESTUR 2             | 日時(降順) ÷                                                   |
|----------------------|------------------------------------------------------------|
| 表示件数 🕞               | 3                                                          |
| オフセット 🖻              | 0                                                          |
| インデキシング 🖻            | ✓ インデキシングされているエントリーのみ表示する                                  |
| シークレットエントリー 🕞        | □ ログインしていなくてもシークレットプログのエントリーを表示する                          |
| ユニット 🤉               | 1                                                          |
| エントリーがない場合の表示 💿      | □ 指定された条件のエントリーが一つもない場合にnot foundを表示する<br>(チェックなしで何も表示しない) |
| -ジ                   |                                                            |
| V1 × 🖸               | 160 X 160                                                  |
| トリミング 💿              | 画像を指定されたサイズにトリミングする                                        |
|                      | □ 再像が指定されたサイズに満たない場合に拡大する                                  |
| 大 (トリミングがoffの場合のみ) 🗋 |                                                            |

a-blog cms ではモジュールが暗号化されていて修正する事もできませんが、オリジナルのモジュ ールを作れないわけではありません。

<!-- BEGIN\_MODULE Aaa\_Bbb -->

(この部分に各種HTMLを記述する)

<!-- END\_MODULE Aaa\_Bbb -->

のようなモジュールの記述がある際には、以下のようなプログラムを動作させる事になります。

/php/ACMS/GET/Aaa/Bbb.php

オリジナルのモジュールの作り方につきましては、今回は割愛し、別の機会に紹介する事とします。

a-blog cmsでは、表示しているページがWebサイトの何処なのか、どのような状態であるか をURL上のパスとして表現しています。これを URLコンテキスト(URLによって表現されるペー ジの文脈情報)と呼んでいます。個々のモジュールは、このURLコンテキストで表す条件を元に 何を表示するかを決定する事になります。 詳しくはテンプレートのところでも紹介しますが a-blog cms の基本ページとして、トップページ ・一覧ページ・詳細ページに分けられます。

トップページ

一般的な運用として Webサーバのドキュメントルートに a-blog cms が設置された場合には、この 状態でトップページが表示されます。また、個別のディレクトリ内に設置する事も可能で、その 際には、設置先のディレクトリまで指定した状態がシステムとしてのトップページという扱いに なります。

http://www.example.com/

## 一覧ページ

URLがスラッシュで終わっている状態の時、基本的には a-blog cms では一覧ページが表示されます。

http://www.example.com/news/

## 詳細ページ

URLが.htmlで終わるような時には、エントリーの詳細ページが表示されます。

http://www.example.com/news/entry-1.html

場所的なコンテキスト

ブログコード、カテゴリーコード、エントリーコードのような情報から、どの情報を表示するか を指示する事で、表示させたい情報をモジュール内に編集します。

www.example.com というサーバの appleple というブログの news というカテゴリーの一覧を表示 する場合には以下のようなURLになります。

http://www.example.com/appleple/news/

www.example.com というサーバの appleple というブログの news というカテゴリーの entry-1.html という一記事を表示する場合には以下のようなURLになります。

http://www.example.com/appleple/news/entry-1.html

www.example.com というサーバのルートブログの news というカテゴリーの campaign という子 カテゴリーの一覧を表示する場合には以下のようなURLになります。

http://www.example.com/news/campaign/

状況的なコンテキスト

キーワードやタグによる検索、日付、ページ等の情報が含まれていた場合にも、モジュールが表 示する情報が影響される事になり、情報を絞り込んで表示する事になります。

2ページ目を表示する場合には以下のようなURLになります。

http://www.example.com/news/campaign/page/2/

「2009年8月」を表示する場合には以下のようなURLになります。

http://www.example.com/news/campaign/2009/06/

ここでは、簡単なURLコンテキストのみを紹介しておきますが、カスタムフィールドの検索を含むURLコンテキストについては、カスタムフィールドを説明するところで紹介する事にします。

4.

a-blog cms の設定をコンフィグと呼びます。このコンフィグはブログ毎にあり、子ブログでは個 別の設定が必要になります。

下記のyamlファイルがコンフィグの初期値を設定しているファイルになり、子ブログを追加した際には、このファイルに設定してあるブログが追加される事になります。

/private/config.system.yaml

このコンフィグ画面では、主に以下の3つのグループに分かれた設定がブラウザ上でできるよう になっています。

- ブログの設定
- エントリーやユニットの設定
- モジュールの設定

後半で紹介するルールやモジュールIDでもコンフィグの設定は出てきますが、ここで紹介するコ ンフィグについては、ブログ(システム)の基本設定という位置づけになります。

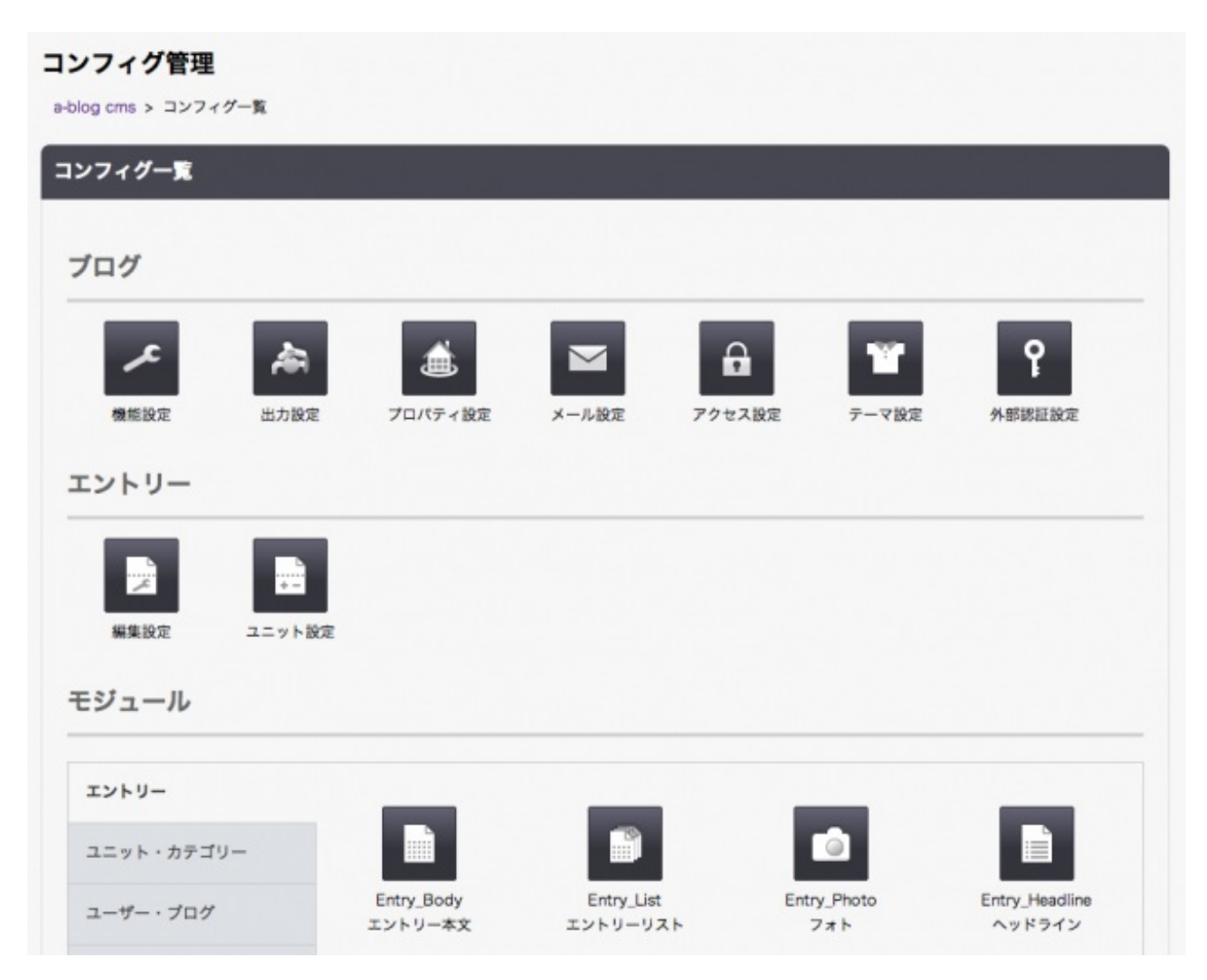

機能設定に、キャッシュの設定があります。大事な機能ですので、ここで紹介しておきます。ablog cms では、ページにアクセスがあった部分を、アクセスがあった時にページの情報を作り ます。この作ったページの情報をサーバ上に保存しておき、同じページへのアクセスがあった際 には、このデータをそのまま使うようにします。それがキャッシュ機能といいます。

このキャッシュ機能はサイト制作中は変更した部分をすぐに確認できない事から、通常オフになっています。 config.server.php の最後に以下のような設定があります。この1と設定されている 部分を0にする事で、デバッグモードがオフの状態になり、キャッシュ機能が利用できるように なります。

define('DEBUG\_MODE', 1);

キャッシュの有効時間や、子ブログが更新されたときにもキャッシュをリフレッシュするかどう かを指定するキャッシュの感度設定、クライアントのキャッシュの時間を設定すると、この時間 内はクライアント側のキャッシュが使用されサーバにアクセスない事になります。そのためペー ジが更新された場合にも反映されないことがあり、管理ページにログインした時にブラウザの再 読込ボタンを押したり、キャッシュを消したりしないとページが切り替わらないことがあります

0

エントリー関連については、最初の章である 1.ユニット で細かく 紹介しています。 モジュールの個々の初期設定が可能です。初期設定をブラウザから変更する際にはこちらを修正 するのですが、実際にサイトを構築していく際には、利用するモジュールにモジュールIDとい う個々の名前をつけて運用する事が多くなり、こちらの設定はあまり利用しない事が多いです。

また、モジュールの設定画面の右上には、ショートカットに追加というリンクがあります。この 設定をクライアントに設定しやすくするためのリンクをダッシュボード上に用意する事ができ ます。こちらを設定する事で、どこを更新できるのか分かりやすくする効果があります。

| コンフィグ管理                     |          |              |
|-----------------------------|----------|--------------|
| a-blog cms > コンフィグ一覧 > サマリー |          |              |
| サマリー ( Entry_Summary )      |          | ショートカットに追加 + |
| エントリー                       |          |              |
| 表示順 🕤                       | 日時(降順) 🗧 |              |
| 表示件数 💿                      | 6        |              |
| t The L                     |          |              |

a-blog cms で更新ができるページを作るためのHTMLファイルをテンプレートファイルといいます。テンプレートには、一番最初にお伝えしたようにモジュールを貼り付けていく事で、データベ ースに保存されている情報をHTMLに配置していきます。

エントリーの一覧の例:

```
<!-- BEGIN_MODULE Entry_List -->
<!-- BEGIN entry:loop -->
<a href="{url}">{title}</a>
<!-- END entry:loop -->
<!-- END_MODULE Entry_List -->
```

<!-- BEGIN entry:loop -->から<!-- END entry:loop -->の間を繰り返し表示する事になります。 また、モジュールのコメントタグについては実行後には削除され通常のHTMLソース側には表示さ れません。

また、a-blog cms ではテンプレートファイルはテキストファイルであれば、どのようなファイル でもテンプレートにする事が可能です。 いくつかのテンプレートファイルが出来てくると、共通部分を1つにまとめて管理ができるように したいという事になるかと思います。以下のような記述でインクルード(外部ファイルを読み 込む)を設定します。

```
<!--#include file='/include/sample.html'-->
<!--#include file='http://www.example.com/include/sample.txt'-->
```

上記の表記については、SSIと同様の記述になりますが、a-blog cms がSSIを使ってインクルード をしているという事ではありません。Adobe Dreamweaver のデザインビューでインクルード後の 画面が表示されるように同じ表記としています。

また、インクルードの記述をする際には、相対パスで記述する事も可能ですが、絶対パスで設定 する事をオススメします。絶対パスのルートについてはテーマのディレクトリがルートになり、 SSIとは違います。 {title}のような変数はモジュールの中に記述されている必要がありますが、グローバル変数はテン プレートのどこに記述しても編集されます。テンプレートの編集する順序としては、グローバル 変数、インクルード、モジュールの順で実行されます。

例:

- %{BLOG\_NAME} 表示ページが属するブログの名前
- %{CATEGORY\_NAME} 表示ページが属するカテゴリーの名前
- %{KEYWORD} URLコンテキスト上で、指定されたキーワード
- %{CID} カテゴリーID
- %{**EID**} エントリーID

また、グローバル変数を利用したインクルード機能を使うと、表示ページのカテゴリー毎に違う テンプレートファイルを読み込むような事も可能になります。

<!--#include file='/include/category%{CID}.html'-->

このような組み合わせでテンプレートのカスタマイズをする事は多くありますので、大事なテ クニックの1つになります。 {data}のような変数に{data}[option]のような表記でデータをプログラムで処理する事ができる機能 を校正オプションと呼びます。いろいろな校正オプションがありますが、いくつかの例を紹介し ます。

文字数を指定した数で足切りします。(半角の幅は1、全角の幅は2となります。)

```
{text} [trim(13, '...')]
```

数字を千位毎にカンマ区切りにします。

{number} [number\_format]

日付から和暦の年を算出して表示します。(1985/08/26[wareki] -> 昭和60年)

{date}[wareki]

日付を誕生日としたときの現在の年齢を表示します。(1985/08/26[age] -> 23)

{date} [age]

a-blog cms のプログラムは基本的には暗号化されていてプログラムを見る事はできませんが、こ の校正オプションのプログラムは暗号化されずに以下のファイルで見る事ができるようになって います。

/php/ACMS/Corrector.php

また、オリジナルのファイルを修正せずに、以下の場所にオリジナルの Corrector.php を作る事も できます。 /omake/php の中にサンプルファイルが入っていますので、こちらもチェックしてみて 下さい。

/php/ACMS/User/Corrector.php

テンプレートファイルやイメージファイル、CSSファイル、JavaScriptのファイル等を1つのフォ ルダにまとめたものをテーマと呼びます。a-blog cmsのカスタマイズをする際に作るものがテーマ であり、そのテーマを利用した設定(コンフィグ)をする事でサイトが出来上がります。 オリジナルのテーマを作る際に、一番最初に設定を変更する部分になります。カスタマイズ管理 > コンフィグ > ブログ > テーマ設定 にアクセスして下さい。

| テーマ設定                   |            |
|-------------------------|------------|
| テーマ                     |            |
| テーマ ディレクトリ名 💿           | site       |
| テンプレートファイル              |            |
| トップページ 🤉                | top.html   |
| 一覧ページ 🤉                 | index.html |
| 詳細ページ 🤉                 | entry.html |
| エラーページ(404 Not Found) 🦻 | 404.html   |
| 管理ページ 🦻                 | admin.html |
| エントリー編集ページ 🔉            | entry.html |
| ユニット追加ページ 🖓             | entry.html |
| ログインページ 🔉               | login.html |
| 保存                      |            |

上記のような画面が表示されます。

テーマ ディレクトリ名

themes ディレクトリ内にあるテーマディレクトリを指定します。

テンプレートファイル

テンプレートのコントロールについては、テンプレートの章で紹介します。トップページ・一 覧ページ・詳細ページ・エラーページ・管理ページ・エントリー編集ページ・ユニット追加ペ ージ・ログインページの8種類のテンプレートを指定します。

一般的には、詳細ページとエントリー編集ページ・ユニット追加ページのテンプレートは同じに

設定しておくようにした方がいいでしょう。

このテーマを複数用意する事によってコンテンツのデザインを切り換えて表示させる事は可能 です。しかし、テーマではブログ単位に設定するか、この後に紹介するルールの機能を利用して 設定する事になります。

a-blog cms では、もっと簡単にカテゴリー毎にテンプレートを設定する事が可能です。テーマデ ィレクトリ内にカテゴリーコードのフォルダと、その中に必要なテンプレートファイルを用意し ます。 また、エントリーコードのファイル名を用意する事で特定のエントリー専用のテンプレー トも設定できます。

news カテゴリーの時

news というカテゴリーには、site/news/index.html(一覧)と site/news/entry.html(詳細)のテン プレートが用意されています。この場合であれば、news のカテゴリーの際には、これらのテン プレートファイルを利用する事になります。

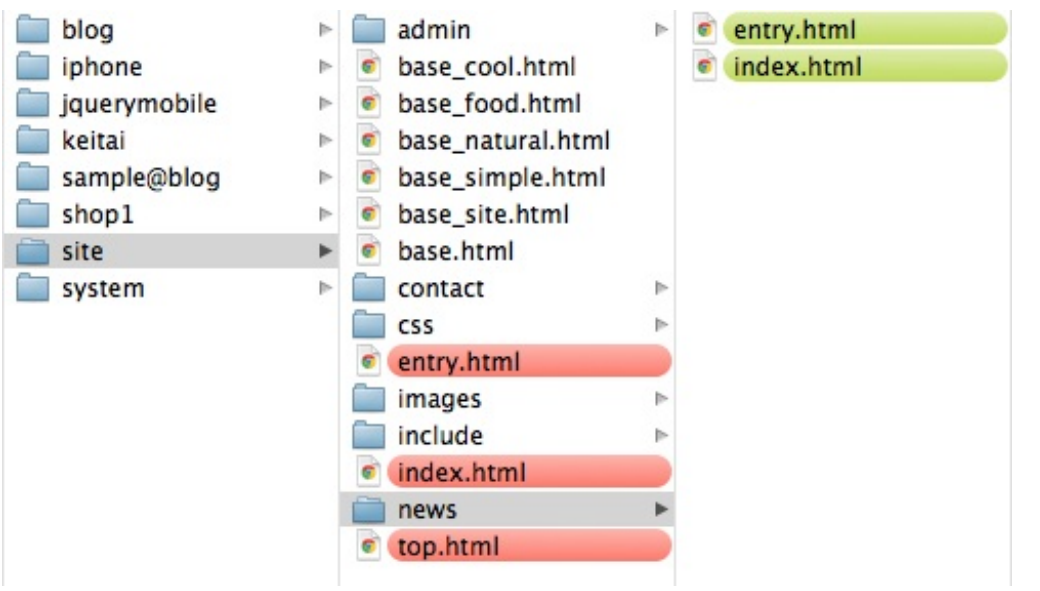

もし、詳細ページのテンプレートが他のページと共用の設定にするのであれば、 site/news/entry.html(詳細)のファイルを削除します。すると、テーマディレクトリの直下にあ るファイルを参照するようになり site/entry.html(詳細)を利用するようになります。

**products** カテゴリーを作った時

注意する点としては、以下のように site/products/index.html(一覧)と site/products/entry.html( 詳細)のテンプレートがあり、さらにサブカテゴリーでいくつかのディレクトリが用意されてい ます。

| blog         | ⊳ |   | admin             | ⊳ | business   | ⊳ |
|--------------|---|---|-------------------|---|------------|---|
| iphone       | ⊳ | 6 | base_cool.html    |   | domestic   | ⊳ |
| jquerymobile | ⊳ | C | base_food.html    |   | entry.html |   |
| 🔲 keitai     | ⊳ | C | base_natural.html |   | index.html |   |
| sample@blog  | ⊳ | C | base_simple.html  |   |            |   |
| shop1        | ⊳ |   | base_site.html    |   |            |   |
| 📄 site       | ► | C | base.html         |   |            |   |
| system       | ⊳ |   | contact           | ₽ |            |   |
|              |   |   | CSS               | ⊳ |            |   |
|              |   |   | entry.html        |   |            |   |
|              |   |   | images            | ⊳ |            |   |
|              |   |   | include           | ⊳ |            |   |
|              |   | C | index.html        |   |            |   |
|              |   |   | news              | ⊳ |            |   |
|              |   |   | products          | ٠ |            |   |
|              |   | C | top.html          |   |            |   |

この場合に、クライアント側でサブカテゴリーを追加した際には、テーマ内にそのカテゴリーコードのディレクトリが存在しない事になる事から site/entry.html (詳細)を利用してしまう事になり、希望するテンプレートでなくなる可能性があります。ご注意下さい。

表示テンプレートの確認

デバッグモード(config.server.php の DEBUG\_MODE)が1の時のみ上記のように、現在表示しているテンプレートがどのファイルなのかを表示させています。この部分で表示させるファイルの確認を行って下さい。

| ユーザー : admin [ プロフィール ]                                  |  |
|----------------------------------------------------------|--|
| エントリー作成 管理ページ Ping送信 ログアウト                               |  |
| [デバッグモード] 現在のテンプレートを表示しています:/themes/site/news/index.html |  |

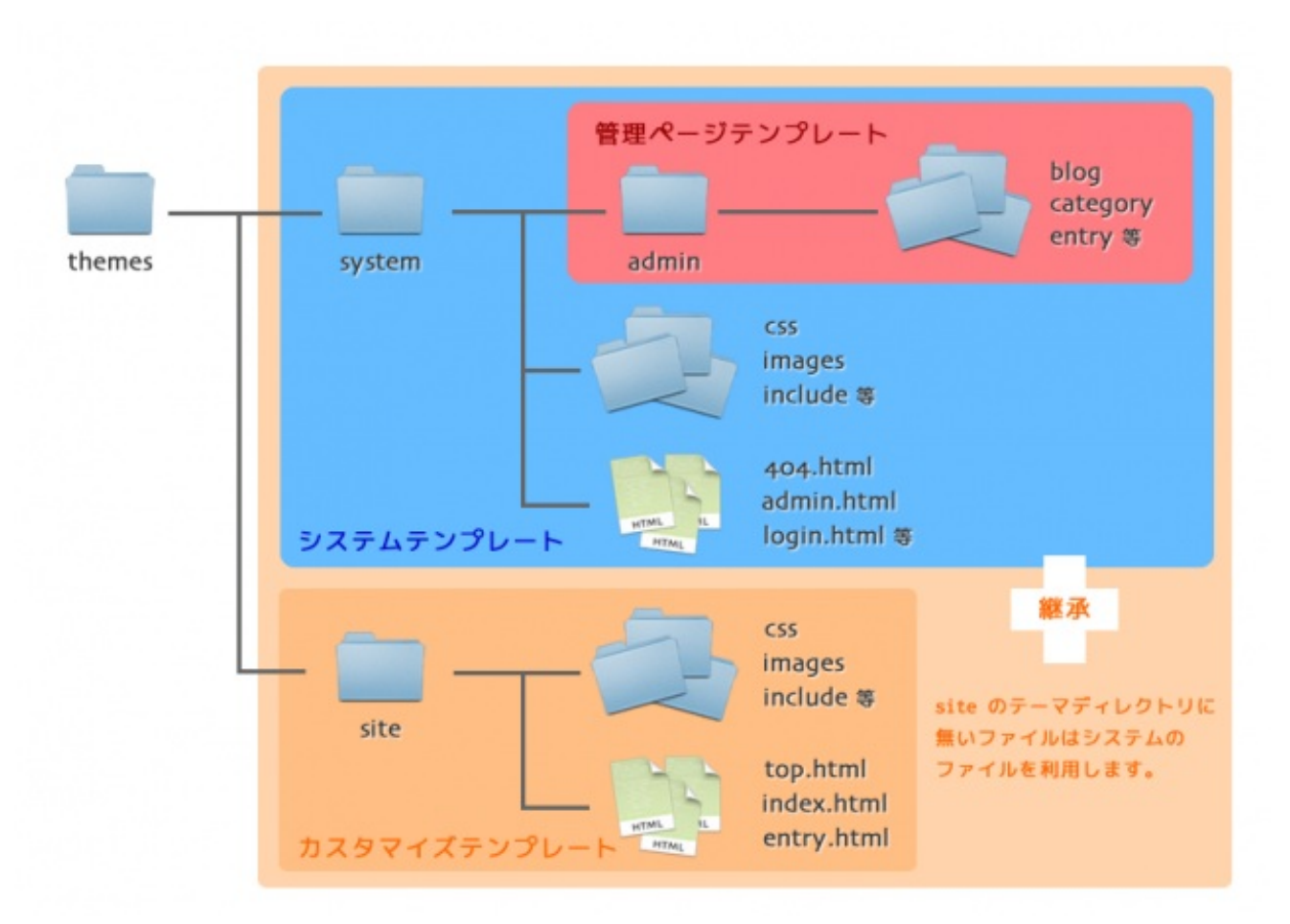

テーマディレクトリ(themes)には、テーマ設定で指定するテーマディレクトリ以外に、system という a-blog cms のシステムで利用しているテーマが入っています。さらに system の中に admin というディレクトリがあり、ここに全ての管理ページのテンプレートファイルが格納され ています。ですから a-blog cms の管理ページをカスタマイズする際には、admin の中のファイル を修正すればいい事になります。

テーマ設定で設定されているテーマ(site)と、system のテーマは継承関係にあり、テーマ設定で 設定されているテーマに呼び出すファイルが存在しない時には、system のファイルをチェックし 、存在していればそのファイルを表示させる事になります。例えば、login.html や 404.html は site のテーマの中には存在していませんが、表示される様になっています。

また、テーマ作成の作法として、system のファイルを直接修正するのではなく、テーマ設定で設 定されているテーマにコピーして修正するようにして下さい。システムのアップデートの際に system ディレクトリはアップデートされる事になり、カスタマイズ部分が消えてしまう事になり ます。 site テーマに無いファイルは、system のファイルを利用するようになっていますが、同様に子ブ ログ用のテーマを作る際に以下のようなテーマディレクトリを作成する事で、system との関係の ようにテーマを継承する事が可能です。

blog@site

すぐには利用する事は無いかもしれませんが、複数のブログを1つのシステム内に設定してカスタ マイズするようなサイトになった時には利用する事になります。 「モジュールID」は基本的には「モジュール」と表示内容が同じですが、モジュールにIDを付け ることで、特定のモジュールを指定することができます。それにより、ルールや状況によって変 化する内容を固定することができます。

URLコンテキストの情報を元にモジュールは、何を表示させるかを決定すると、これまで紹介してきていますが、このモジュールIDを利用する事で、URLコンテキストを利用せず、管理ページのモジュールIDで指定した条件を元にモジュールを動作させる事ができるようになります。

```
<!-- BEGIN_MODULE Entry_List id="topEntryList" -->

    <!-- BEGIN entry:loop -->
    <la> href="{url}">{title}</a>
    <!-- END entry:loop -->

<!-- END_MODULE Entry_List -->
```

指定方法としては、テンプレート上のモジュールの BEGIN\_MODULE モジュール名の後に id=" モジュールID" のように指定をします。

| ー<br>モジュールID作成    |                        |
|-------------------|------------------------|
| ID情報              |                        |
| モジュール 🖻           | ▼モジュールを選択 キ            |
| id 🤉              |                        |
| 名前 🔉              |                        |
| 説明 🔉              |                        |
| グローバル 🔉           | □ 下の階層のブログが利用することを許可する |
| 引数(チェックするとURLコ    | コンテキストが優先されます)         |
| ブログID(bid) 💿      | (ID参照)                 |
| ユーザーID(uid) 💿     | □ (ID參照)               |
| カテゴリーID(cid) 💿    | □ (ID參照)               |
| エントリーID (eid) 🎅   |                        |
| キーワード (keyword) 💿 |                        |
| タグ (tag) 💿        |                        |
| フィールド(field) 💿    |                        |
| 開始日時(start) 🕞     | 日付: 時刻:                |

管理ページ側の指定については、どのモジュールなのかをプルダウンメニューから指定し、テン

プレート上に記述したモジュールIDを指定します。

モジュールID化する事で、ブログやカテゴリーの階層の細かいコントロールが可能になります。

- 下層のブログやカテゴリー含めない
- 下層のブログやカテゴリーも含める
- 下層のブログやカテゴリーのみを対象とする

また、子ブログでも利用するようなモジュールについては、グローバルのチェックボックス にチェックをする事で、グローバルモジュールIDとして利用する事ができるようになります。

| ジュールID一覧     | Linder Starte Linde |                |       | フィルター           |
|--------------|---------------------|----------------|-------|-----------------|
| id           | 名前                  | 適用モジュール        | グローバル | アクション           |
| banner       | サイドエリアのバナー          | Banner         | -     | 詳細 / モジュール      |
| topImage     | トップページのメイン画像        | Banner         |       | 詳細 / モジュール      |
| topHeadline  | トップページお知らせ用         | Entry_Headline |       | 詳細 / モジュール      |
| entryList    | エントリーリスト (サイド用)     | Entry_List     | -     | 詳細 / モジュール      |
| photoDefault | nhotoDefault        | Entry Photo    |       | WHE / # 37 - 11 |

モジュールIDで指定したモジュールについては、個別にモジュールの設定ができます。

Entry\_Body と Entry\_Headline については、URLコンテキストの値を自動で取得するような仕様 になっていますが、他のモジュールについては指定する必要があります。そのためモジュールID を設定しないとURLコンテキスト上のpageが反映されない事が起ります。

| TTTT (Keyworu) | 2 |   |     |
|----------------|---|---|-----|
| タグ(tag)        | ? |   |     |
| フィールド (field)  | ? |   |     |
| 開始日時(start)    | ? |   | 日付: |
| 終了日時(end)      | ? |   | 日付: |
| ページ (page)     | ? | ۷ |     |
| 表示順(order)     | ? |   |     |
|                |   |   |     |

ルールという機能を利用する事で、条件を指定してコンフィグを設定する事ができるようになり ます。例えば、特定のデバイスやブラウザにのみコンフィグを設定したり、特定のカテゴリーの 時のみコンフィグ設定したいという時に、このルールを設定します。

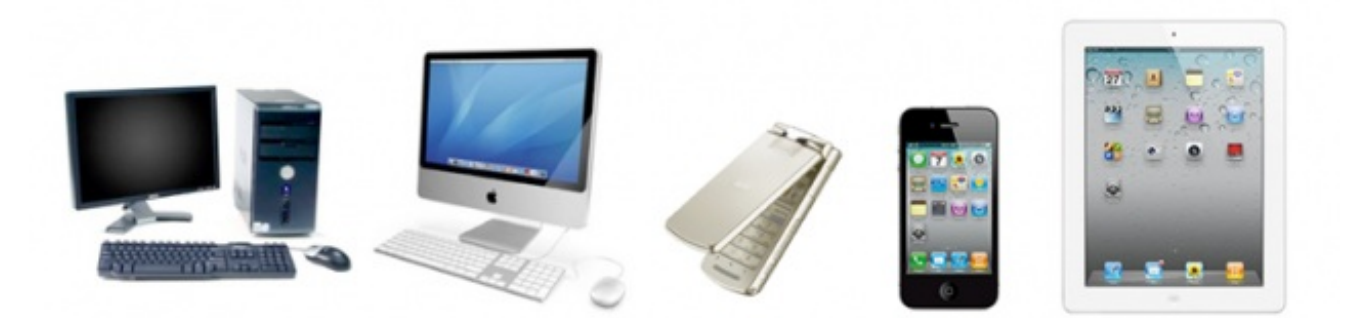

a-blog cms では、スマートフォン専用にプラグインとか、専用のプログラムがあるという事では なく、このルール機能によって、ブラウザの名前(USER-AGENT)をチェックし設定を切り換え て表示されます。

詳細情報

| エイリアスID (aid)    | 指定しない キ |                               |         |
|------------------|---------|-------------------------------|---------|
| ユーザーID (uid) 💿   | 指定しない ‡ | (ID参照)                        |         |
| カテゴリーID (cid) 🦻  | 指定しない キ | 携带電話<br>docomo<br>i-mode2.0   |         |
| エントリーID (eid) 💿  | 指定しない キ | au<br>SoftBank                |         |
| ユーザーコード (ucd) 💿  | 指定しない キ | WILLCOM                       | CODE参照) |
| カテゴリーコード (ccd) 🎅 | 指定しない キ | iPhone<br>Androidフォン<br>タブレット | CODE参照) |
| エントリーコード (ecd) 🦻 | 指定しない キ | iPad                          |         |
| ユーザーエージェント 🖻     | = =     |                               |         |
| 作成               |         | 6.x<br>Safari<br>Firefox      |         |

このルールの設定を行った後に、一覧のコンフィグのリンクから、スマートフォンの時のコンフ ィグについて設定を行います。最低限、テーマの設定を変更する事になります。

この場合、PCとスマートフォンでは同じURLで違ったテーマを表示させる事ができるようになり ます。a-blog cms で標準搭載のキャッシュ機能もルールによって別で処理されますので、キャ ッシュの事は気にする必要はありません。 細かな設定を進めていく際に、特定のカテゴリーの時のみユニットの細かい設定を変更するといった事ができます。例えば、「商品紹介」と「お知らせ」では、ユニット設定の内容が違ったり、ユニット追加ボタン自体が違う、テキストタグセレクトの内容が違うという事までカスタマイズする事で、使わない場所では使わない設定を表示させない事を実現する事ができるようになります。

サイトを公開しているのは、お客様からの注文や問い合わせを受けるためといった目的の事も多いと思います。a-blog cms では標準でフォーム機能も搭載しております。機能としては、以下のようなものが上げられます。

- サイトのどこにでも設置が可能
- メールの送信には2種類のメールを送れます
- 入力項目のチェック機能
- 入力項目のコンバート機能
- 複数ステップのフォームを作る事ができる
- DBに蓄積&CSVのダウンロード

フォームについても、モジュールとして提供しております。フォームの基本ステップとしては、 新規・修正・確認・完了の4つのステップに分かれており、このステップを増やす事で複数ステッ プのフォームを用意できる事になります。

```
<!-- BEGIN_MODULE Form -->
<!-- BEGIN step-->
<!-- 新規 -->
<!--#include file="/include/form/insert.html"-->
<!-- END step -->
<!-- BEGIN step#reapply -->
<!-- 修正 -->
<!--#include file="/include/form/update.html"-->
<!-- END step#reapply -->
<!-- BEGIN step#confirm -->
<!-- 確認 -->
<!--#include file="/include/form/confirm.html"-->
<!-- END step#confirm -->
<!-- BEGIN step#result -->
<!-- 完了 -->
<!--#include file="/include/form/result.html"-->
<!-- END step#result -->
<!-- END_MODULE Form -->
```

ここではテキストの入力欄についての表記は、以下のようになります。他のフォーム項目につい ても機能としては用意されておりますが、この章では割愛させて頂きます。

表示されるフォームタグ(メールアドレスの入力欄)

```
<input type="text" name="mailaddress" value="" />
```

システムに mailaddress という項目がある事を伝える指定

<input type="hidden" name="field[]" value="mailaddress" />

## 必須入力を指示するための指定

<input type="hidden" name="mailaddress:validator#required" />

サイト管理>フォームにフォームを管理するページが用意されています。こちらに、フォームID を設定し、そのフォームIDをテンプレート上に設定する事で、データベース上にフォームの入力 情報を保存し、CSVダウンロードを可能にしています。また、メールのテンプレートの設定や、 From, To等の設定も管理ページ上で設定します。

| 基本情報         |                           |
|--------------|---------------------------|
| フォームID 🔋     | contact                   |
| フォーム名 🔉      | お問い合わせ                    |
| 一般メール設定      |                           |
| SubjectTpl 💽 | /contact/form/subject.txt |
| BodyTpl 🔉    | /contact/form/body.txt    |
| To 🤉         |                           |
| From 🔉       | info@a-blogcms.jp         |
| Cc 🤉         |                           |
| Bcc 🤉        |                           |
| Reply-To 🔉   |                           |
| 文字コード 🔉      | ISO-2022-JP               |

※カンマ区切りで複数指定出来ます。

# 管理者宛メール設定

| AdminSubjectTpl 🕞 | /contact/form/adminsubject.txt |
|-------------------|--------------------------------|
| AdminBodyTpl 🖻    | /contact/form/adminbody.txt    |
| AdminTo 🖓         | info@a-blogcms.jp              |
| AdminFrom 🔋       |                                |
| AdminCc 🔉         |                                |
| AdminBcc 🕞        |                                |
| AdminReply-To 🔉   |                                |
|                   |                                |

a-blog cms のカスタムフィールドについては、テンプレートを手で書く必要がありますが、その分、自由度が高いフォームを作る事ができます。テーマの章で少し書いたように、a-blog cms では管理ページのテンプレートファイルを、カスタマイズしているテーマのディレクトリにコピ ーする事でオリジナルの管理ページを作る事ができます。

カスタムフィールドには以下の4種類のものを設定する事ができます。

- ブログ
- カテゴリー
- エントリー
- ユーザー

以下のようにカスタムフィールドを作る事ができます。どこかでご覧になった事があるかと思い ます。フォームのHTMLと同様に書く事で a-blog cms のカスタムフィールドを作る事ができると 理解して下さい。

表示されるフォームタグ(メールアドレスの入力欄)

<input type="text" name="mailaddress" value="{mailaddress}" />

#### システムに mailaddress という項目がある事を伝える指定

```
<input type="hidden" name="field[]" value="mailaddress" />
```

### 必須入力を指示するための指定

```
<input type="hidden" name="mailaddress:validator#required" />
```

まず、どこのファイルを修正すればいいかを知る方法からご紹介します。まず、ブログの管理ペ ージのフォームを開いてみます。

| <b>集</b>  |                                           |        |  |
|-----------|-------------------------------------------|--------|--|
| ID 💽      | 1                                         |        |  |
| ステータス 🖻   | (公開 = = = = = = = = = = = = = = = = = = = |        |  |
| 名前 💿      | a-blog cms                                | (日本語可) |  |
| ドメイン 💿    | localhost                                 | (英数字)  |  |
| コードネーム 💿  | (英数字)                                     |        |  |
| インデキシング 🖻 | ✓ リストに出す                                  |        |  |

以下はローカルPC上にインストールした場合のアドレスになります。レンタルサーバにインスト ールした際には localhost の部分がオリジナルのドメインになります。

http://localhost/bid/1/admin/blog\_edit/?edit=update&step=reapply

このテンプレートファイルは以下のファイルになります。

/themes/system/admin/blog/edit.html

これを site テーマ内で修正するのであれば、以下の場所にコピーして修正する事になります。

/themes/site/admin/blog/edit.html

これが基本ではありますが、この edit.html が次のバージョンアップでメンテナンスが入ってしま う事があるかもしれません。もちろん、このファイルを修正し、しっかりカスタマイズする事も 方法としてはあります。

今回、より簡単にカスタムフィールドをカスタマイズ頂けるように、edit.html の中に書かれてい るインクルードの記述をご紹介します。この記述上の場所は何もファイルが存在しておりません 。ですので、カスタマイズ前の段階では何も表示されません。 この場所に field.html を置く事で、あたかも edit.html を修正したかのような効果がある事になり ます。

/themes/site/admin/blog/filed.html

テキストの入力欄を1つ、プルダウンメニューを1つ追加する際のサンプルは以下のようになり ます。

```
<h><h3>カスタムフィールド サンプル</h3>
```

このようにして多くのカスタムフィールドを設定する事で、柔軟にフォームを作成でき、クライ アントに分かりやすいインターフェースを実装する事ができるようになります。

このカスタムフィールドのデータの表示には、Blog\_Field というモジュールを利用し、以下のようにテンプレートに記述します。

```
<!-- BEGIN_MODULE Blog_Field -->
 sample1 : {sample1}
 sample2 : {sample2}
<!-- END_MODULE Blog_Field -->
```

エントリーのカスタムフィールドについては、いろいろなコントロールが可能です。例えば、こ のカテゴリーの時とか、このブログの時、このエントリーの時のみというように、同じエントリ ーのフォームで違うフォームを表示させる事ができれば、必要ところで必要なカスタムフィール ドのみを表示させる事が可能になります。

ブログのカスタムフィールドの時と同様にエントリーのカスタムフィールド用の field.html を用意 します。

/themes/site/admin/entry/filed.html

内容としては、以下のように記述します。

```
<!--#include file="/admin/entry/blog%{BID}.html" -->
<!--#include file="/admin/entry/category%{CID}.html" -->
<!--#include file="/admin/entry/entry%{EID}.html" -->
```

グローバル変数とインクルードを利用して、特定のブログや、カテゴリー、エントリーの時にの み読み込むファイルを用意します。例えば、カテゴリーIDが1の時には以下のようなファイルを 用意します。

/themes/site/admin/entry/category1.html

エントリーのカスタムフィールドについては、エントリーについては修正時点でないとIDが確定 していませんし、カテゴリーのプルダウンで変更してもカスタムフィールドは変化しませんので 、注意する必要があります。